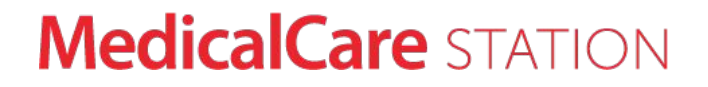

# 医療介護専用SNS メディカルケアステーション 返信機能ユーザガイド

© Embrace Co., Ltd.

2022年2月8日更新

## 返信機能とは

返信機能を使うと、話題ごとに会話が整理された状態を保つことができます。同じ投稿への返信は、すべてスレッド 形式で時系列にまとめて表示され、会話の流れが把握しやすくなります。

また、他の会話の流れを妨げてしまうことを気にしなくてよいので、より気軽に会話がしやすくなります。

複数の話題がやりとりされるため 話の流れが把握しにくかった

**Before** 

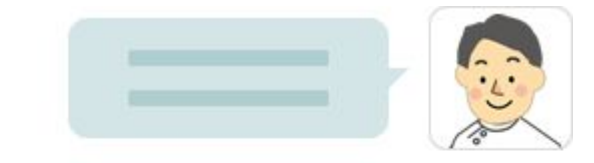

| JEG. |
|------|
| TYT  |

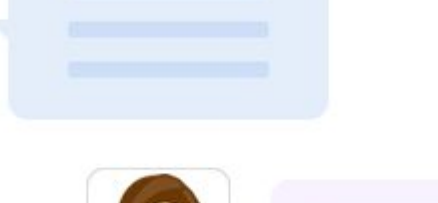

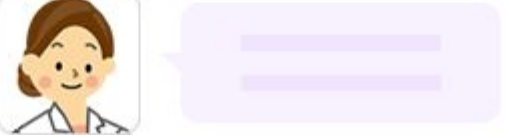

#### After

## 返信機能を使うことで同じ話題の投稿がひと

つにまとめられて把握し易くなる

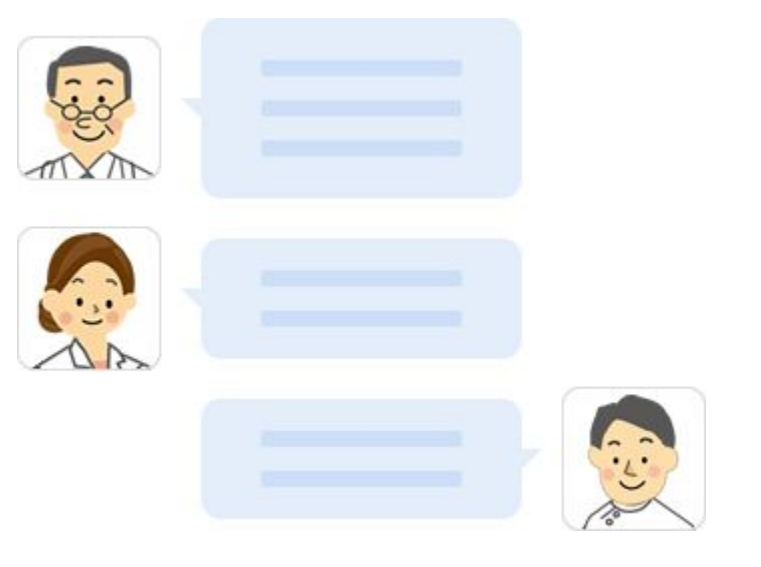

## 返信機能の使い方

① タイムラインで [返信] をクリックしま す

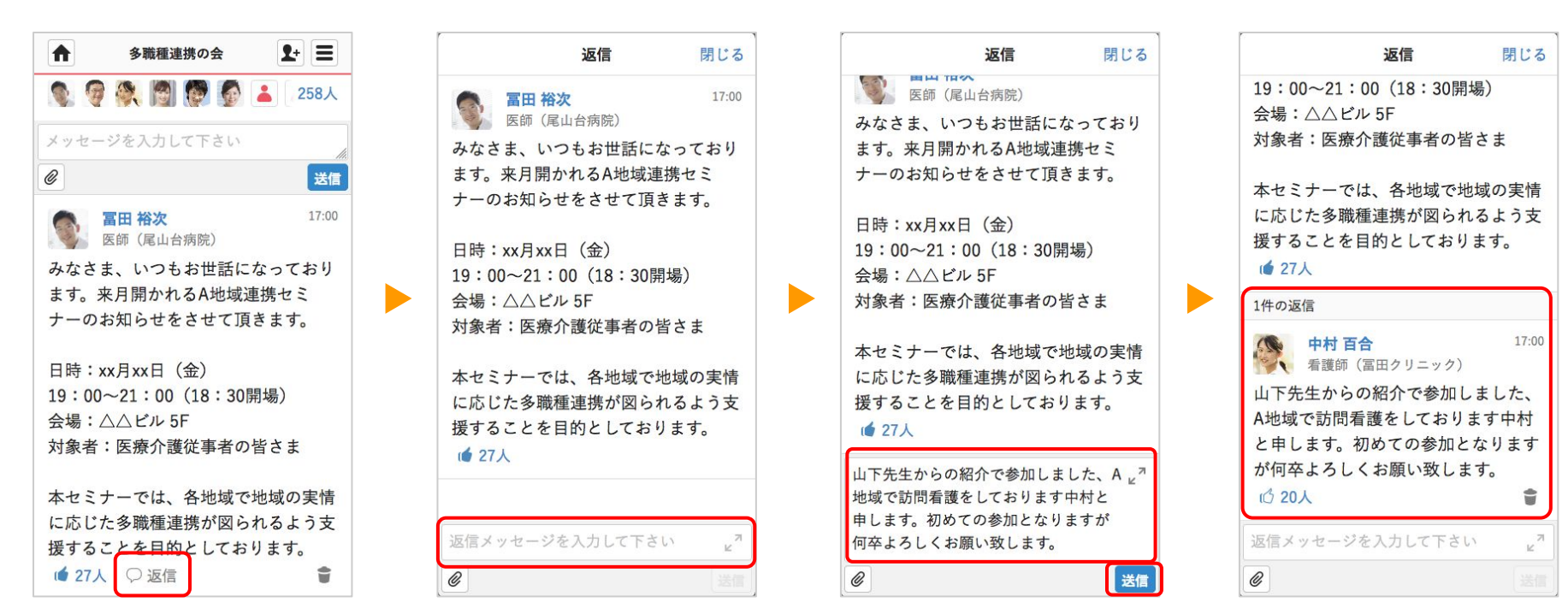

③ 返信内容を入力して、

す

[送信] をクリックしま

② 入力フォームをクリッ

クレます

## **MedicalCare** STATION

④ 新しく返信メッセージ

が投稿されます

返信した時の通知相手(1)

#### 返信メッセージの通知設定が「すべて」の場合(<u>こちら</u>のガイド参照)

#### 最初に投稿したユーザ

#### 例)Aさんの投稿に対して

Bさんが返信

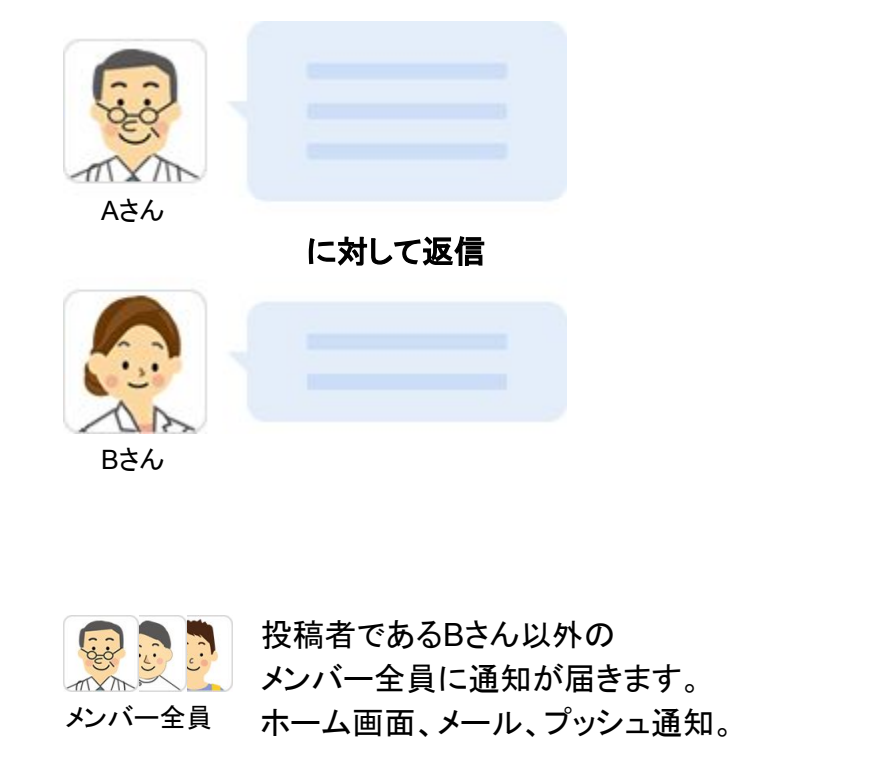

#### 同じ投稿に返信している他のユーザ

例)Aさんの投稿に対して Bさんの返信がある状態でCさんが返信

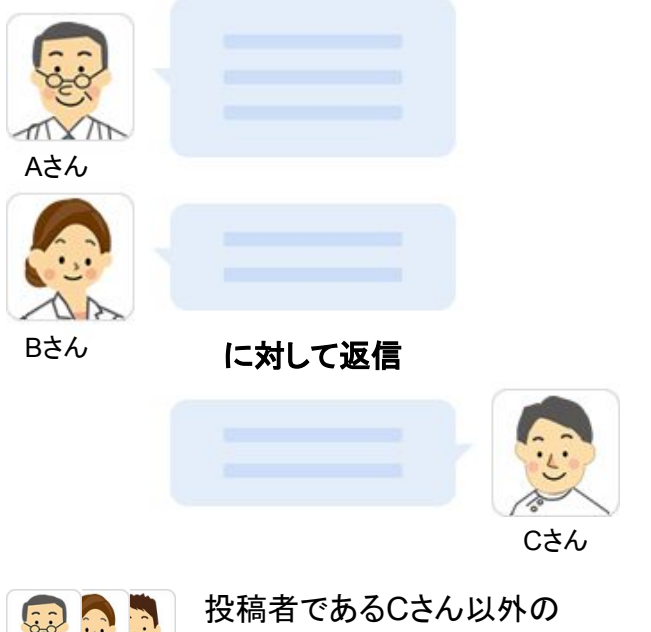

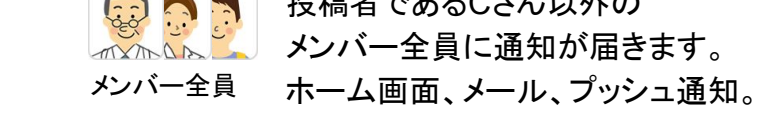

## 返信した時の通知相手(2)

返信メッセージの通知設定が「自分に関係するものだけ」の場合<u>にちら</u>のガイド参照)

#### 最初に投稿したユーザ

例)Aさんの投稿に対して

Bさんが返信

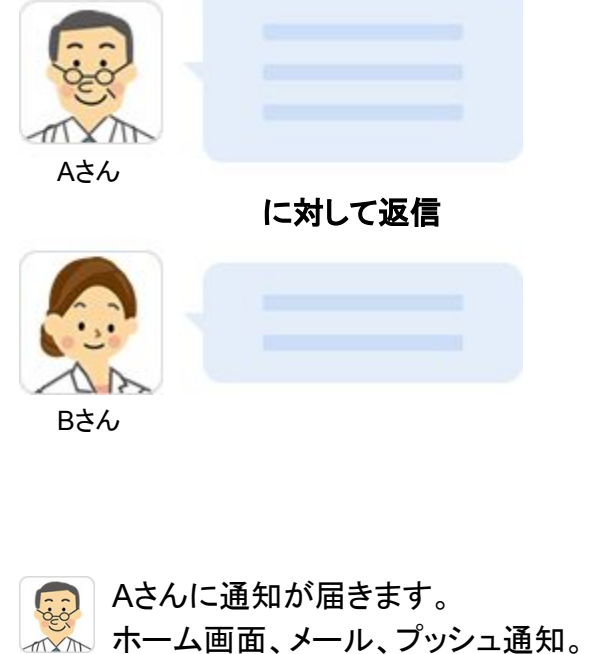

Aさん

#### 同じ投稿に返信している他のユーザ

例)Aさんの投稿に対して Bさんの返信がある状態でCさんが返信

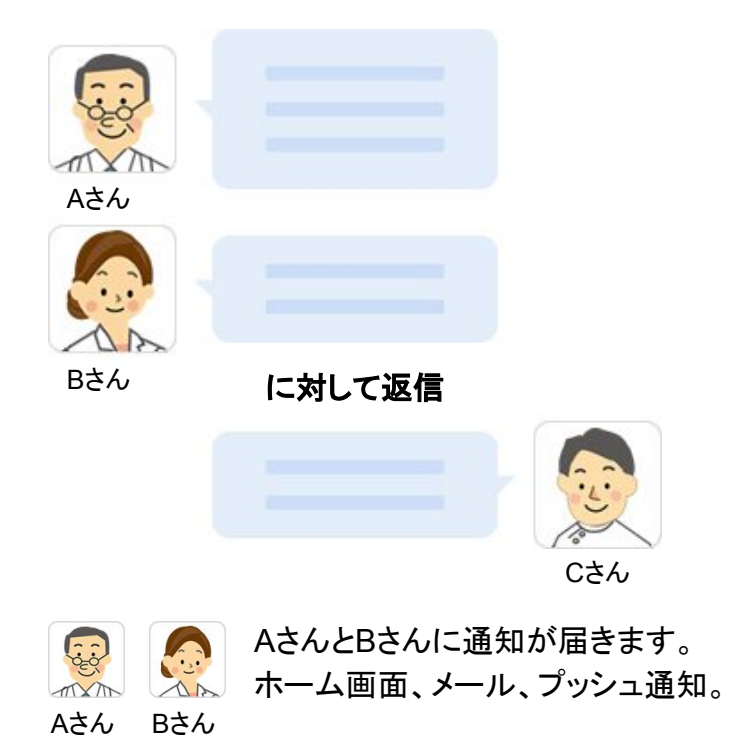

画面での表示のされ方

#### ホーム

#### 投稿別で最大3件表示されます。

|     |                  | ホーム                                   | <b>1</b> + <b>=</b> |
|-----|------------------|---------------------------------------|---------------------|
| 息者リ | <b>)</b><br>スト   | <b>ま</b><br>グループ                      | つながり                |
| 名前、 | 施設:              | 名、フリーワー                               | F Q                 |
| 0   | <b>職場</b><br>今話題 | <b>の情報共有</b><br><sub>題のACPとAD、今</sub> | 16:00<br>夜25時10分…   |
| K   | <b>多職</b><br>みなさ | <b>種連携の会</b><br>きま、いつもお世話             | 17:00<br>舌になってお…    |
|     | 1                | 山下先生からの紹知                             | 介で参加しま…<br>冊子のラフが…  |
|     | (他2件)            | 現場のリアルな声で<br>他2件の返信                   | を聞くことが…             |
| 6   | <b>隅田</b><br>昨晩ヵ | 久恵:肺癌<br>から少し熱がある。                    | 17:00<br>ようです。お…●   |
|     | 重.1.             | ****                                  | 17:00               |

- メッセージを閲覧することによって、ホーム画面に表示されなくなります。
- 返信したユーザのアイコンとメッ セージの一部が表示されます。
- ユーザアイコンまたはメッセージ 部分をクリックすることで、該当 の返信メッセージが表示されま す。

タイムライン

#### 最新の返信メッセージが最大3件表示されます。

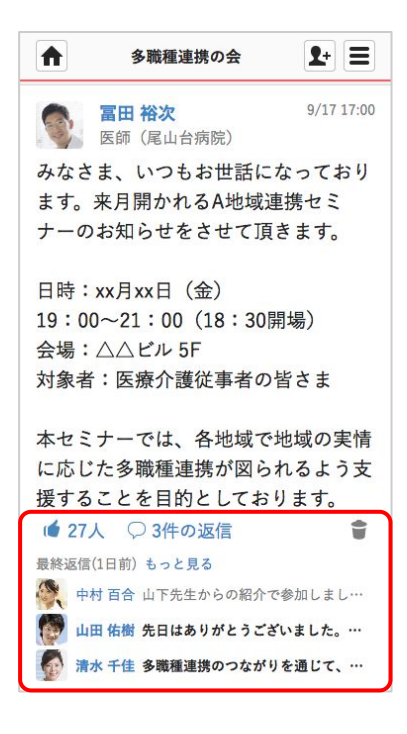

- 未読の返信メッセージは太字で 表示されます。
- メッセージを閲覧しても表示は消 えません。
- 返信したユーザのアイコンとメッ セージの一部が表示されます。
- ユーザアイコンまたはメッセージ 部分をクリックすることで、該当 の返信メッセージが表示されま す。